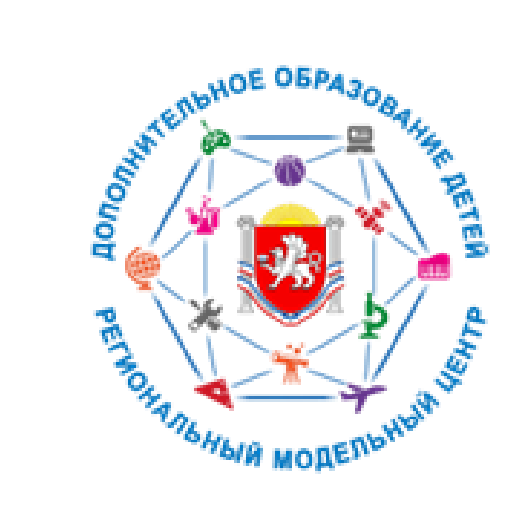

МЕТОДИЧЕСКИЕ РЕКОМЕНДАЦИИ «ПУТЕВОДИТЕЛЬ ПО БАЗЕ ЗНАНИЙ АИС «НАВИГАТОР ДОПОЛНИТЕЛЬНОГО ОБРАЗОВАНИЯ РЕСПУБЛИКИ КРЫМ» ДЛЯ АДМИНИСТРАТОРА МУНИЦИПАЛИТЕТА И ОРГАНИЗАТОРА ПРОГРАММ»

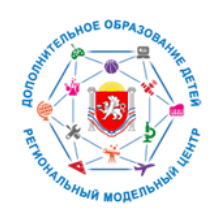

# АДМИНИСТРАТОРУ МУНИЦИПАЛИТЕТА

КТО ТАКОЙ АДМИНИСТРАТОР МУНИЦИПАЛИТЕТА? ЧЕМ ОН ЗАНИМАЕТСЯ В НАВИГАТОРЕ?

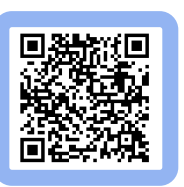

НАСТРОЙКА РАБОЧЕГО ПРОСТРАНСТВА В РАЗДЕЛАХ НАВИГАТОРА

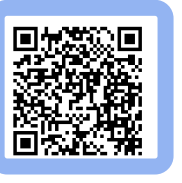

МОЖНО ЛИ СОЗДАВАТЬ ОРГАНИЗАЦИЮ ИЗ-ПОД УЧЁТНОЙ ЗАПИСИ АДМИНИСТРАТОРА МУНИЦИПАЛИТЕТА?

ЧЕЙ АККАУНТ ТРЕБУЕТСЯ УКАЗАТЬ ВО ВКЛАЛКЕ «АККАУНТЫ» В КАРТОЧКЕ ДОБАВЛЕНИЯ ОРГАНИЗАЦИИ?

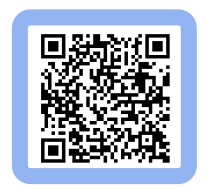

МОЖЕТ ЛИ АДМИНИСТРАТОР МУНИЦИПАЛИТЕТА САМ СОЗДАТЬ ПРОГРАММУ?

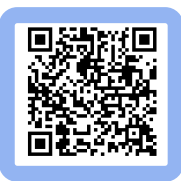

КАКИМИ КРИТЕРИЯМИ СТОИТ РУКОВОДСТВОВАТЬСЯ ПРИ ПРИНЯТИИ РЕШЕНИЯ О ПУБЛИКАЦИИ ПРОГРАММЫ ИЛИ ОТЗЫВА?

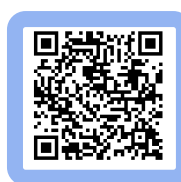

В КАРТОЧКЕ ПРОГРАММЫ МНОГО НЕДОСТАТКОВ. КАК ДАТЬ ЗНАТЬ О НИХ ОРГАНИЗАТОРУ?

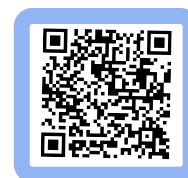

МОЖЕТ ЛИ АДМИНИСТРАТОР МУНИЦИПАЛИТЕТА ОБРАБАТЫВАТЬ ЗАЯВКИ?

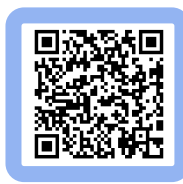

#### КАК ПЕРЕНЕСТИ В АРХИВ ГРУППУ/КЛАСС?

#### МОДУЛЬ «МЕРОПРИЯТИЯ»: МОДЕРАЦИЯ И ПУБЛИКАЦИЯ МЕРОПРИЯТИЙ

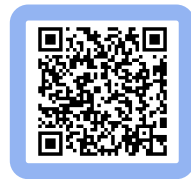

# КАК ВОССТАНОВИТЬ АРХИВНУЮ ГРУППУ/КЛАСС?

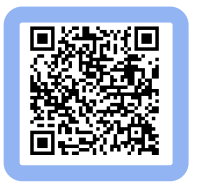

МОДУЛЬ «СОЦ. ЗАКАЗ»: НАСТРОЙКИ ПАРАМЕТРОВ СЗ И КАЛЬКУЛЯТОРА НОРМАТИВНЫХ ЗАТРАТ

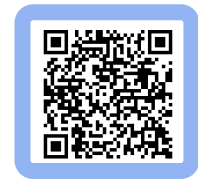

#### «ПОИСК ПО ДЕТЯМ»: ДЛЯ ЧЕГО И КАК РАБОТАЕТ ЭТОТ ИНСТРУМЕНТ?

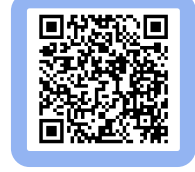

# ОБЪЕДИНЕНИЕ ОРГАНИЗАЦИЙ В НАВИГАТОРЕ

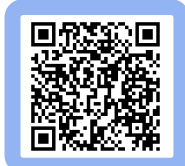

ОТМЕНА ЗАЯВКИ НА ПРОГРАММУ И ОТЧИСЛЕНИЕ С ОБУЧЕНИЯ

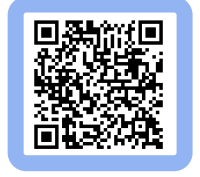

# НАЧИСЛЕНИЕ СРЕДСТВ НА СЧЁТ КАТЕГОРИИ

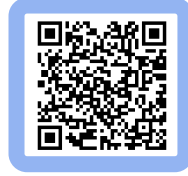

# ВОЗВРАТ СРЕДСТВ СО СЧЁТА КАТЕГОРИИ

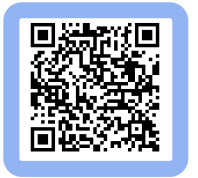

ПЕРЕХОД НА НОВЫЙ ФИНАНСОВЫЙ 2024 ГОД. ПЛАН ТЕХНИЧЕСКИХ МЕРОПРИЯТИЙ В НАВИГАТОРЕ [ДОРОЖНАЯ КАРТА]

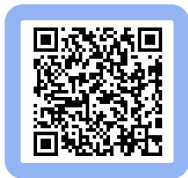

# ИНСТРУКЦИЯ ПО ЗАПОЛНЕНИЮ ТЕКУЩЕГО НОРМАТИВА В КАРТОЧКАХ ПРОГРАММ

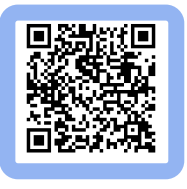

ВАЖНО! ЗАКЛЮЧЕНИЕ СОГЛАШЕНИЙ В СИСТЕМЕ СОЦЗАКАЗА НА НОВЫЙ ФИНАНСОВЫЙ ГОД (ОЗНАКОМИТЬСЯ АДМИНИСТРАТОРАМ РЕГИОНА И МУНИЦИПАЛИТЕТОВ)

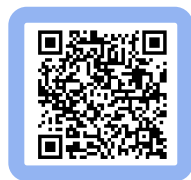

# ПОДГОТОВКА К ПЕРЕХОДУ И ПЕРЕХОД НА НОВЫЙ 2023/2024 УЧЕБНЫЙ ГОД В НАВИГАТОРЕ

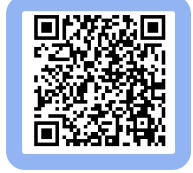

#### ПЕРЕХОД НА НОВЫЙ ФИНАНСОВЫЙ 2025 ГОД. ПЛАН ТЕХНИЧЕСКИХ МЕРОПРИЯТИЙ В НАВИГАТОРЕ [ДОРОЖНАЯ КАРТА]

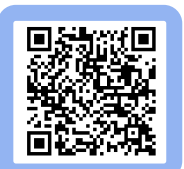

ПОДГОТОВКА К ПЕРЕХОДУ И ПЕРЕХОД НА НОВЫЙ 2024/2025 УЧЕБНЫЙ ГОД В НАВИГАТОРЕ

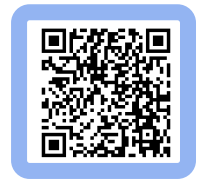

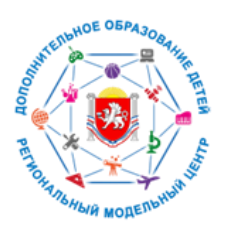

# ОРГАНИЗАТОРУ ПРОГРАММ

# КТО ТАКОЙ ОРГАНИЗАТОР ПРОГРАММ? ЧЕМ ОН ЗАНИМАЕТСЯ В НАВИГАТОРЕ?

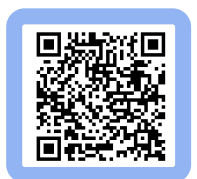

КАК ПОЛЬЗОВАТЕЛЮ ПОМЕНЯТЬ ПАРОЛЬ ДЛЯ ВХОДА В УЧЁТНУЮ ЗАПИСЬ?

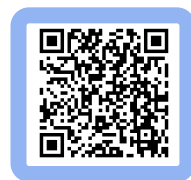

ПРОВЕРКА И ЗАПОЛНЕНИЕ ДАННЫХ В ПРОФИЛЕ ОРГАНИЗАЦИИ

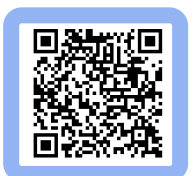

ПОЧЕМУ НА МОЮ ЭЛЕКТРОННУЮ ПОЧТУ НЕ ПРИХОДИТ ВЫГРУЖЕННЫЙ ОТЧЁТ?

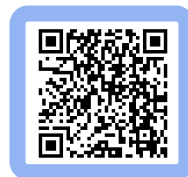

НАСТРОЙКА РАБОЧЕГО ПРОСТРАНСТВА В РАЗДЕЛАХ НАВИГАТОРА

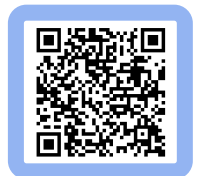

КАК ОПРЕДЕЛИТЬ ПО ДАТАМ: КАКАЯ ЗАЯВКА ИЛИ ПРОГРАММА БЫЛА СОЗДАНА РАНЬШЕ?

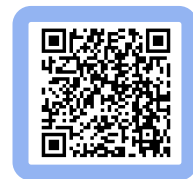

ЗАПОЛНЕНИЕ ДАННЫХ В КАРТОЧКАХ ПРОГРАММ, КОРРЕКТИРОВКА ДАННЫХ, ПЕРЕДАЧА ПРОГРАММ НА МОДЕРАЦИЮ

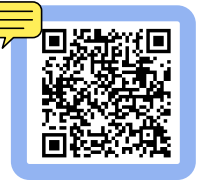

НА ЧТО ВЛИЯЮТ БАЛЛЫ В ПРОГРАММЕ?

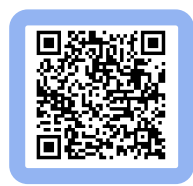

КАК ПРИВЛЕЧЬ ВНИМАНИЕ ПОЛЬЗОВАТЕЛЕЙ САЙТА К СВОЕЙ ПРОГРАММЕ?

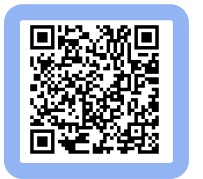

КАК ПОСМОТРЕТЬ ТОЛЬКО НОВЫЕ ПРОГРАММЫ В РЕЕСТРЕ ПРОГРАММ, ТОЛЬКО НАХОДЯЩИЕСЯ НА МОДЕРАЦИИ И ТОЛЬКО ОПУБЛИКОВАННЫЕ?

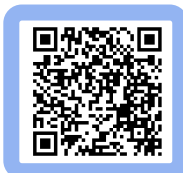

#### ЧТО ДЕЛАТЬ, ЕСЛИ ПРОПАЛА КЛАВИША НА СТРАНИЦЕ «АДМИНКИ» ИЛИ СТРАНИЦА ИСКАЖАЕТСЯ ПРИ ЗАГРУЗКЕ?

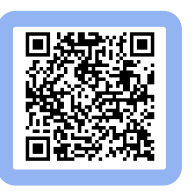

ЗАПРОСИЛИ ВОССТАНОВЛЕНИЕ ПАРОЛЯ, НО НА ПОЧТУ НОВЫЙ ПАРОЛЬ ТАК И НЕ ПРИШЁЛ...

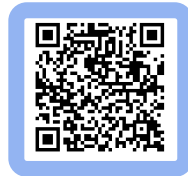

МОЖНО ЛИ ИЗМЕНЯТЬ МАСШТАБ СТРАНИЦЫ ВЕБ-БРАУЗЕРА ПРИ РАБОТЕ В СИСТЕМЕ УПРАВЛЕНИЯ НАВИГАТОРА?

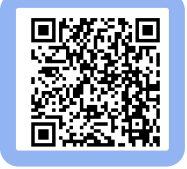

КАК ЗАДАТЬ СОРТИРОВКУ? НЕ ВСЕ СТОЛБЦЫ ВИДНЫ В РАЗДЕЛАХ, КАК ИХ ВЫВЕСТИ НА ЭКРАН?

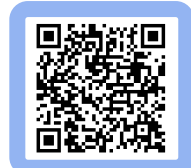

МОЖНО ЛИ ДОБАВЛЯТЬ ОТСКАНИРОВАННЫЕ ДОКУМЕНТЫ В ТЕКСТОВЫЕ ПОЛЯ В КАРТОЧКЕ ПРОГРАММЫ?

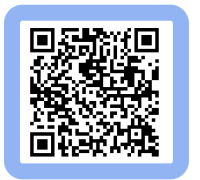

КАКИЕ ДАННЫЕ НУЖНО ВНОСИТЬ В «РЕЕСТР ЗАЧИСЛЕНИЙ»?

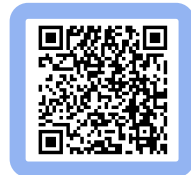

#### КАК ПЕРЕНЕСТИ В АРХИВ ГРУППУ/КЛАСС?

КАК ВОССТАНОВИТЬ АРХИВНУЮ ГРУППУ/КЛАСС?

КАК НАПРАВИТЬ ПРОГРАММУ НА ЭКСПЕРТИЗУ В НАВИГАТОРЕ?

ЗАЧИСЛЕНИЕ НА ОБУЧЕНИЕ БЕЗ СЕРТИФИКАТОВ

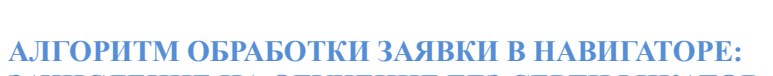

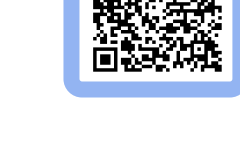

# КАК АННУЛИРОВАТЬ ДОГОВОР?

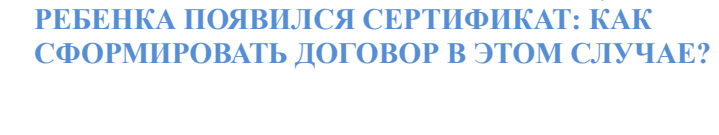

ЗАЯВКА УЖЕ В СТАТУСЕ ОБУЧАЕТСЯ, А У

АЛГОРИТМ ОБРАБОТКИ ЗАЯВОК С ПРИМЕНЕНИЕМ СЕРТИФИКАТОВ:

ФОРМИРОВАНИЕ ДОГОВОРА И ЗАЧИСЛЕНИЕ НА

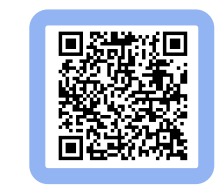

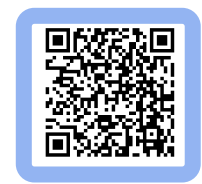

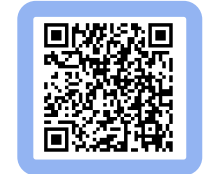

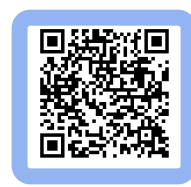

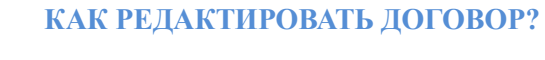

ОБУЧЕНИЕ

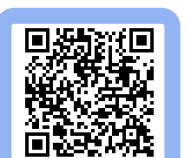

КАК РАБОТАТЬ С РАЗДЕЛОМ «ЖУРНАЛ ПОСЕЩАЕМОСТИ»?

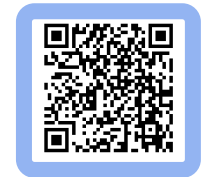

#### МОДУЛЬ «МЕРОПРИЯТИЯ»: СОЗДАНИЕ КАРТОЧКИ МЕРОПРИЯТИЯ

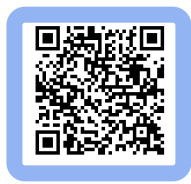

### «ПОИСК ПО ДЕТЯМ»: ДЛЯ ЧЕГО И КАК РАБОТАЕТ ЭТОТ ИНСТРУМЕНТ?

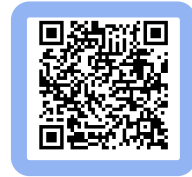

#### МОДУЛЬ «МЕРОПРИЯТИЯ»: ОБРАБОТКА ЗАЯВОК НА МЕРОПРИЯТИЯ

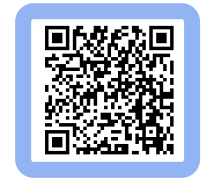

#### ОТМЕНА ЗАЯВКИ НА ПРОГРАММУ И ОТЧИСЛЕНИЕ С ОБУЧЕНИЯ

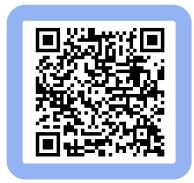

#### ВЫДАЧА СЕРТИФИКАТА УЧЕТА В НАВИГАТОРЕ

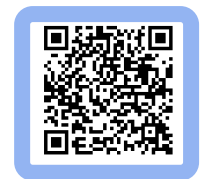

ПРОЛОНГАЦИЯ ДОГОВОРОВ

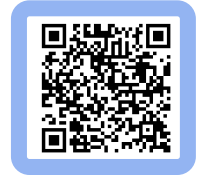

ВСЁ О ПРАВИЛАХ ПЕРЕВОДА ОБУЧАЮЩИХСЯ В ГРУППЫ СЛЕДУЮЩЕГО ГОДА ОБУЧЕНИЯ ИЛИ В ГРУППЫ ДРУГИХ ПРОГРАММ

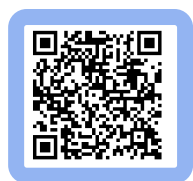

КАК СОЗДАТЬ АККАУНТ (ЛИЧНЫЙ КАБИНЕТ) ДЛЯ ПЕДАГОГА?

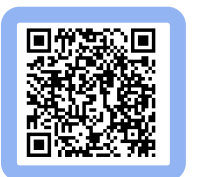

КАК ПЕРЕМЕСТИТЬ ПРОГРАММУ В «АРХИВ»?

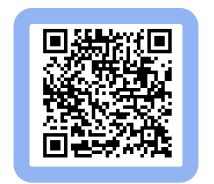

#### ИНСТРУКЦИЯ ПО ЗАПОЛНЕНИЮ ТЕКУЩЕГО НОРМАТИВА В КАРТОЧКАХ ПРОГРАММ

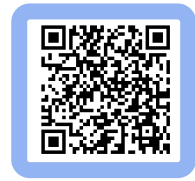

#### МОДУЛЬ «ОБУЧАЮЩИЕСЯ»: ФУНКЦИОНАЛ И СТРУКТУРА

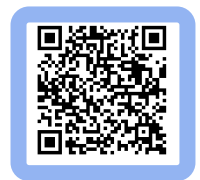

#### ПОДГОТОВКА К ПЕРЕХОДУ И ПЕРЕХОД НА НОВЫЙ 2023/2024 УЧЕБНЫЙ ГОД В НАВИГАТОРЕ

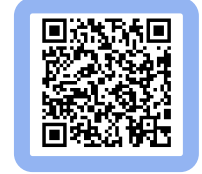

ПЕРЕХОД НА НОВЫЙ ФИНАНСОВЫЙ 2024 ГОД. ПЛАН ТЕХНИЧЕСКИХ МЕРОПРИЯТИЙ В НАВИГАТОРЕ [ДОРОЖНАЯ КАРТА]

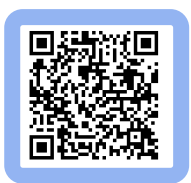

ПОДГОТОВКА К ПЕРЕХОДУ И ПЕРЕХОД НА НОВЫЙ 2024/2025 УЧЕБНЫЙ ГОД В НАВИГАТОРЕ

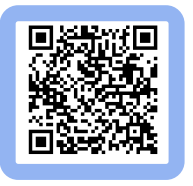

ПЕРЕХОД НА НОВЫЙ ФИНАНСОВЫЙ 2025 ГОД. ПЛАН ТЕХНИЧЕСКИХ МЕРОПРИЯТИЙ В НАВИГАТОРЕ [ДОРОЖНАЯ КАРТА]

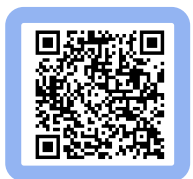